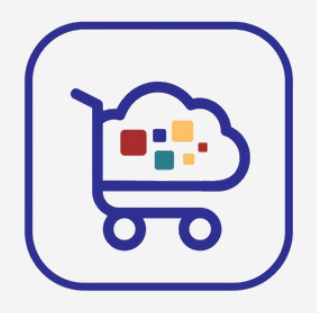

# راهنمای ثبت نام در ایمالز

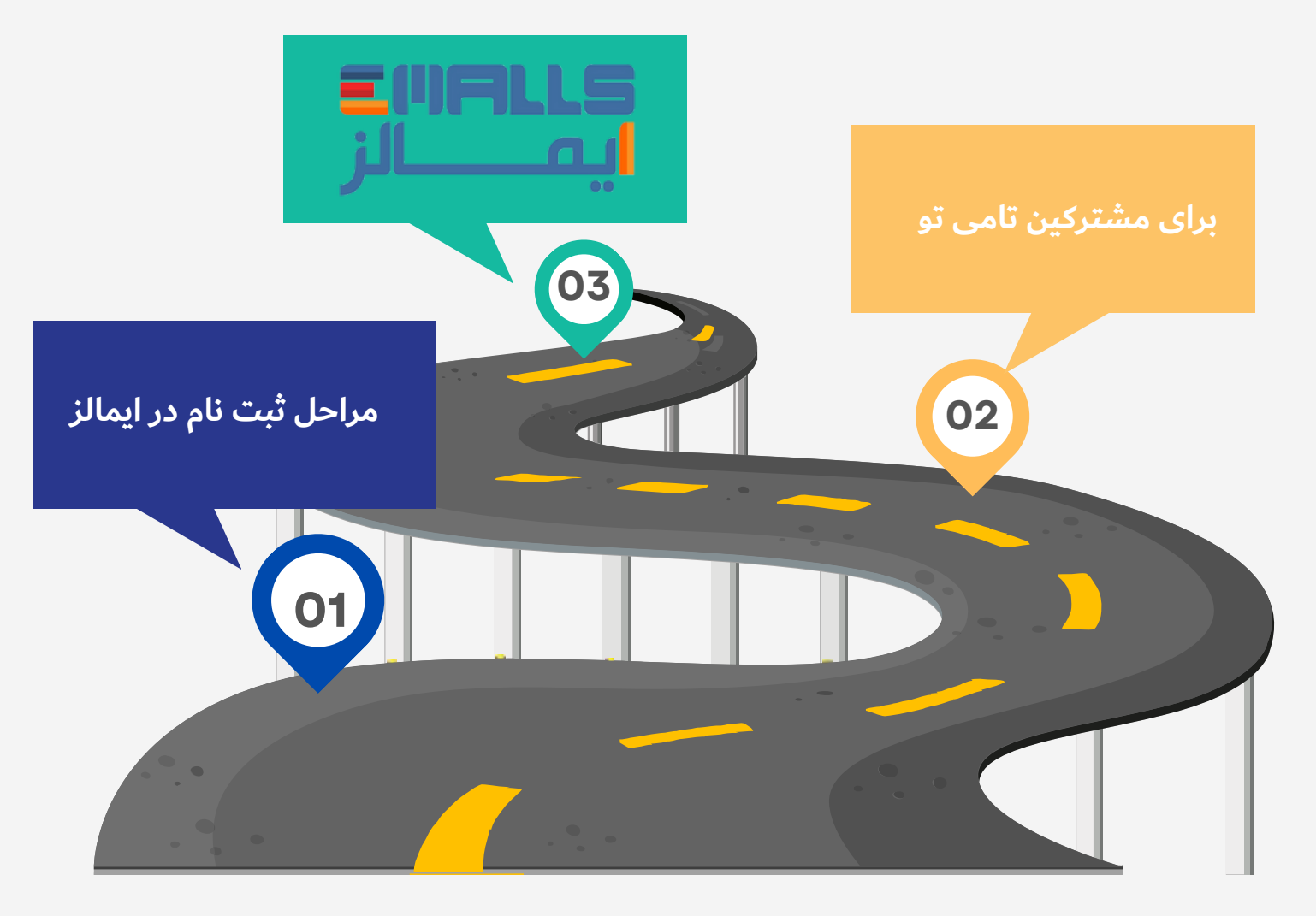

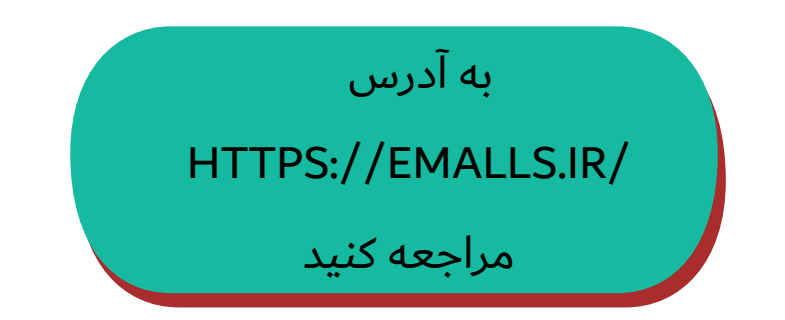

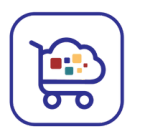

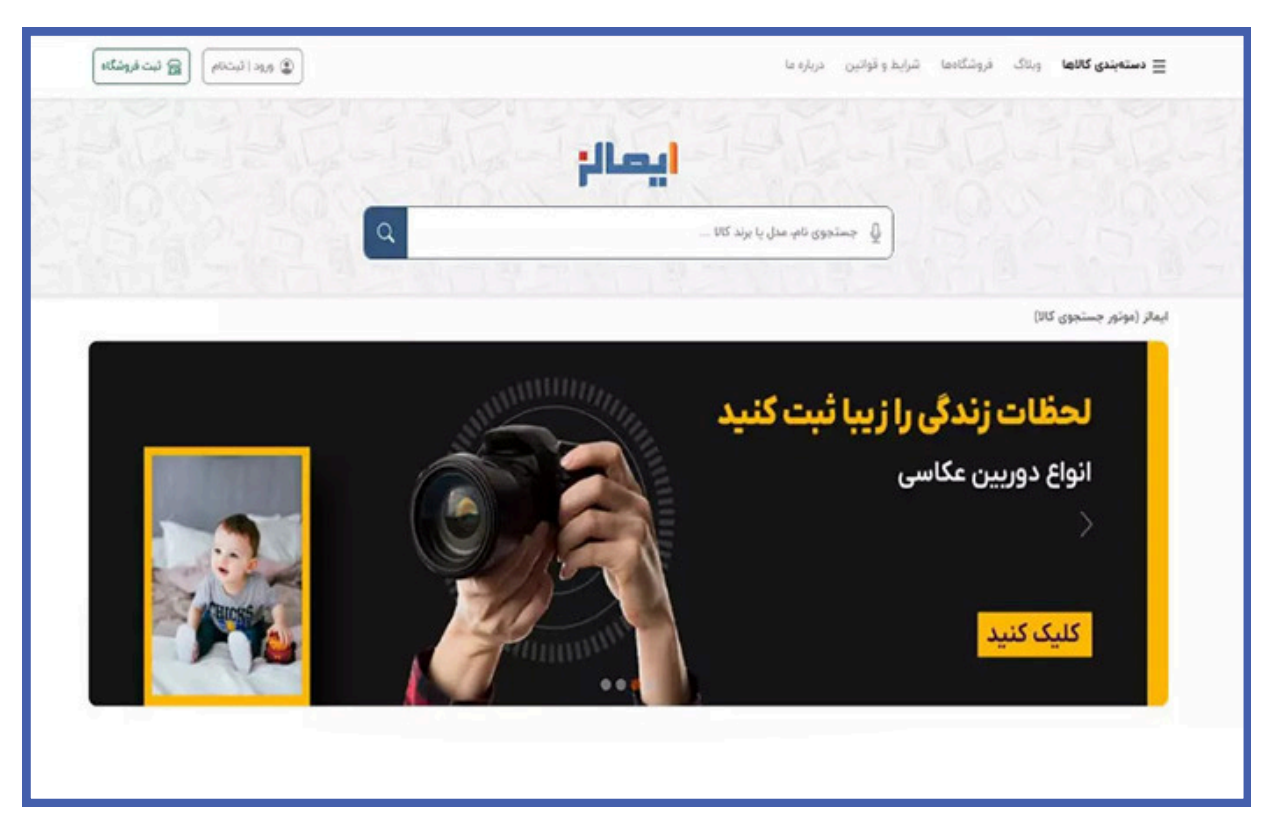

سپس از منوی بالا، روی گزینه «ثبت نام فروشگاه»

کلیک نمایید.

# در صفحه باز شده تعدادی باکس اطلاعات وجود دارد که باید آنها را تکمیل کنید.

|                                                                                                    | و المال / اثبت مب سایت                                                                                                    |
|----------------------------------------------------------------------------------------------------|----------------------------------------------------------------------------------------------------|
|                                                                                                    |                                                                                                    |
|                                                                                                    | تبت وب سایت شما در ایماتر                                                                                                    |
| انید با ثبت فروشگاه خود در این سایت اقدام به فروش محصولات خود نمائید. به منظور شروع همکاری قرم زیر را پر نموده و                                                                                   | در صورتی که فروشنده محصولاتی در حوزه محصولات سایت ایمالز مستید، می توا<br>ممکاران ما با شما تماس گرفته و توضیحات تکمیلی را به شما ارائه می کنند. |
| برای ثبت فروشگاه لطفا به موارد زیر دقت کنید:                                                                                                    | نام و نام خانوادگی *                                                                                                    |
| اد فروشگاه اینترنتی باید دارای نماد اعتماد الکترونیک باشید.<br>۲. لطفا در فرم ثبت نام اطلاعات فروشگاه را دقیق ثبت بفرمایید.                                                                        |                                                                                                    |
| ۳. بعد از ثبت درخواست لینک ثبت تام از طریق ایمیل برای شما ارسال می گردد.<br>۳. جد از آب درخواست لینک ثبت تام از طریق ایمیل برای شما ارسال می گردد.                                                 | ایمیل *                                                                                                    |
| ۳ بهد از نایید فروسته می توجید حصب خود و براسان بسته ها موجود داخل بصر سار بمزمایید.<br>۵ بعد از شارژ حساب محصولات شما توسط زبات های ایمالز دریافت می شود. این قرآیند ممکن است بین 7 تا 10 روز طول |                                                                                                    |
| یکشد.<br>۴. بعد از دریافت اطلاع توسط ریات های ایماتر کالاهای فروشگاه به کالی متناظر در ایماتر متصل میشوند و فروشگاه به                                                                             | شماره موبایل *                                                                                                    |
| عنوان فروشنده آن کالا نمایش داده میشود.                                                                                                    | 09                                                                                                    |
|                                                                                                    | نام وجسايت *                                                                                                    |
|                                                                                                    |                                                                                                    |
|                                                                                                    | آدرس وبسایت *                                                                                                    |
|                                                                                                    | http://                                                                                                    |
|                                                                                                    | لبت فروشگاه                                                                                                    |
|                                                                                                    |                                                                                                    |
|                                                                                                    |                                                                                                    |
|                                                                                                    |                                                                                                    |
|                                                                                                    |                                                                                                    |
| ی فیمٹ گلم یا بندی                                                                                                    |                                                                                                    |
| ے فروشکاہ را برنید                                                                                                    | و درینه نبد                                                                                                    |

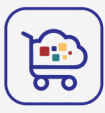

پس از طی این مراحل پیامی در رابطه با موفقیت درخواست ثبت فروشگاه برایتان ارسال می شود. بعد از آن باید منتظر تماس کارشناسان ایمالز باشید.

پس از اینکه فروشگاه خود را در ایمالز ثبت کردید لازم است نحوه کار با پنل فروشندگان ایمالز را بدانید.

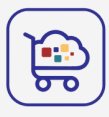

|                  | اطلاعات فردى                    |
|------------------|---------------------------------|
|                  | شماره موبایل                    |
| ثبت کد           | 79                              |
|                  | کد تایید به شماره زیر ارسال شد: |
| ارسال مجدد 3 : 4 | شماره را اشتباه وارد<br>کردم    |

سپس نام خانوادگی خود یا کسی را که قرار است به پنل فروشگاهی در ترب دسترسی داشته باشد، در زیر بخش «نام خانوادگی رابط فروشگاه» وارد نمایید. این شماره و نام تنها در اختیار ترب قرار دارد و برای ارتباطات آتی مورد استفاده قرار می گیرد و کاربران به آن دسترسی نخواهند داشت.

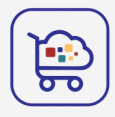

سایت شما همان فروشگاه آنلاینتون در تامی تو می باشد و نماد الکترونیکی هم از قبل باید دریافت شده باشد پس هر دو گزنه را بله می زنید

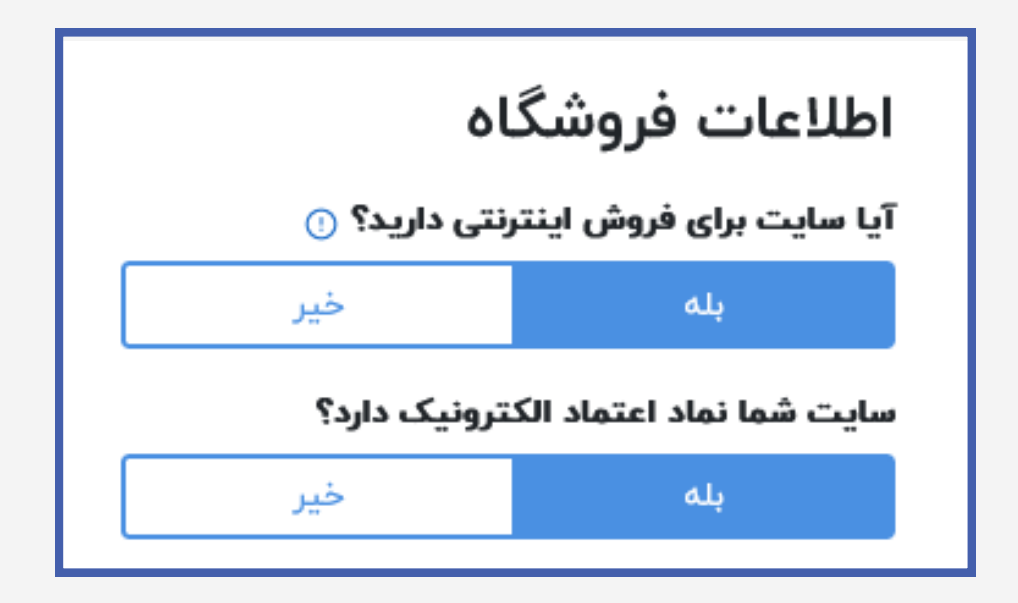

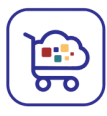

### اطلاعات فروشگاه خودتون رو وارد کنید

### نام فروشگاه

ترب موتور جستجوگر کالا و خدمات

آدرس سایت فروشگاه بدون www

torob.com

تعداد تخمينى محصولات

1000

ثبت فروشگاه

گزینه ثبت فروشگاه رو بزنید

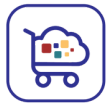

48 ساعت زمان لازم است تا نتجه تایید و یا عدم تایید فروشگاهتان توسط ترب اعلام شود

نتیجه هم به صورت پیامک و هم در پنل ترب شما قابل مشاهده می باشد

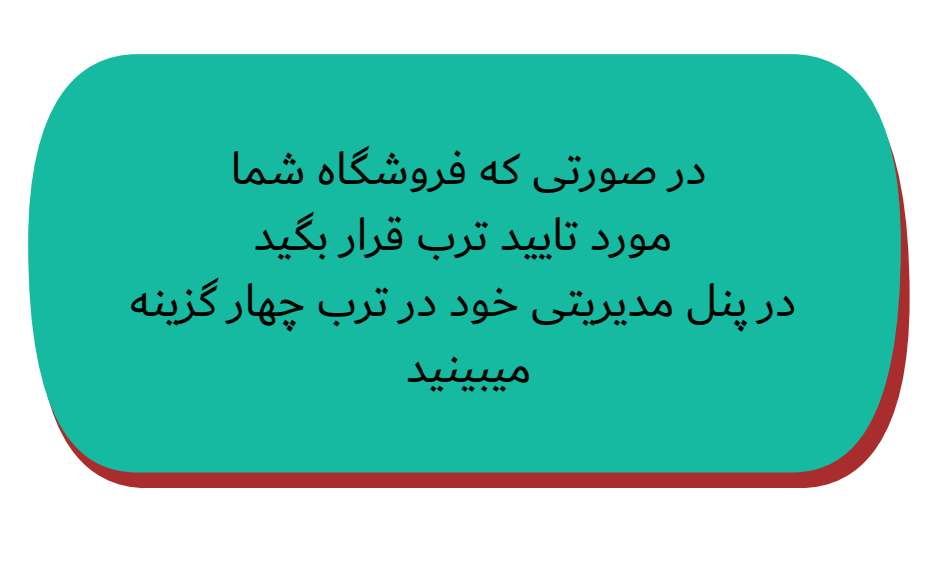

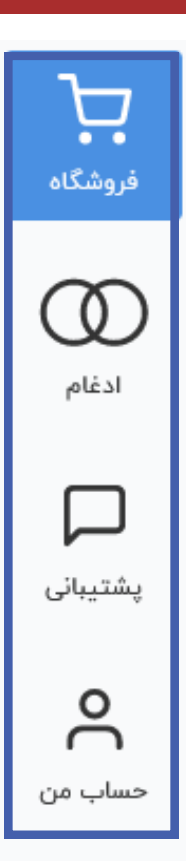

#### WWW.REALYGREATSITE.COM

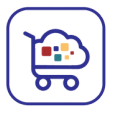

بعد از آپلود لوگو از منوی سمت راست وارد بخش «توضیحات فروشگاه» شوید. در این قسمت میتوانید فروشگاه خود را با متن کوتاهی معرفی کنید، روشهای پرداخت خود را بنویسید و شرایط ارسال و تست و مرجوع شدن کالاها را به مشتریان بالقوه خود توضیح دهید. پس از فعال شدن فروشگاه صفحه ای در ترب به نام فروشگاه ساخته می شود و این اطلاعات برای کاربران در آن صفحه نمایش داده میشود

> وارد بخش «مشخصات فاکتور رسمی» شوید تا نحوه تعامل مالی خود با ترب را مشخص کنید

| فروشگاه اینترنتی تست                                     | فروشگاه             |
|----------------------------------------------------------|---------------------|
| اخرین تغییرات در ترب <mark>جدید</mark><br>مشخصات فروشگاه | $\bigcirc$          |
| مشخصات فاکتور رسمی<br>تعفیر مارت فرمشگاه                 | ادعام               |
| توضيحات فروشكاه                                          | پشتیبانی            |
| اطلاعات پشتیبانی کاربر<br>گذارش کلیکها                   | <b>م</b><br>حساب من |
|                                                          |                     |

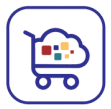

از بین گزینههای «حقیقی»،«حقوقی» یا فروشگاه کوچک انتخاب نمایید. ترب در هر صورت باید کلیه تراکنش های مالی خود را به دارایی ارائه دهد اما مطابق قانون اگر مبلغ پرداختی هر شارژ از یک میزان بالاتر نباشد، ترب می تواند این اطلاعات پرداختی را بصورت تجمیعی به دارایی ارائه کند و مشخصات خریدار مورد نیاز نخواهد بود؛ بنابراین اگر به هر دلیل نمیخواهید اطلاعات شما به دارایی ارائه شود گزینه

|              |       | نوع کسب و کار |
|--------------|-------|---------------|
| فروشگاه کوچک | حقوقى | حقيقى         |
|              |       |               |

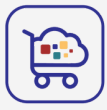

### از منوی سمت راست، وارد بخش «صورتحسابها» شوید حساب کاربری خود را شارژ کنید

| افزایشموجودی 100 هزار تومان + 9 درصد مالیات پرداخت<br>ارزش افزوده<br>شماره نوع فاکتور تاریخ توضیحات مبلغ (تومان) مانده (تومان) |               | جودی حساب شما <b>0</b> تومان                  |              |                |               |      | موجود  |
|----------------------------------------------------------------------------------------------------|---------------|-----------------------------------------------|--------------|----------------|---------------|------|--------|
| شماره نوع فاکتور تاریخ توضیحات مبلغ (تومان) مانده (تومان)                                                                      |               | دستورانعمل عدم نیاز<br>به گواهی<br>ارزشافزوده | يات 🗸 پرداخت | ن + 9 درصد مال | 100 هزار توما | ١٩٩٦ | افزايش |
|                                                                                                    | ماندہ (تومان) | مبلغ (تومان)                                  | توضيحات      | تاريخ          | فاكتور        | نوع  | شماره  |

# سپس مقدار شارژ اولیهای که میخواهید با آن کارتان را در ترب شروع کنید، انتخاب نمایید.

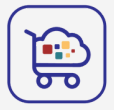

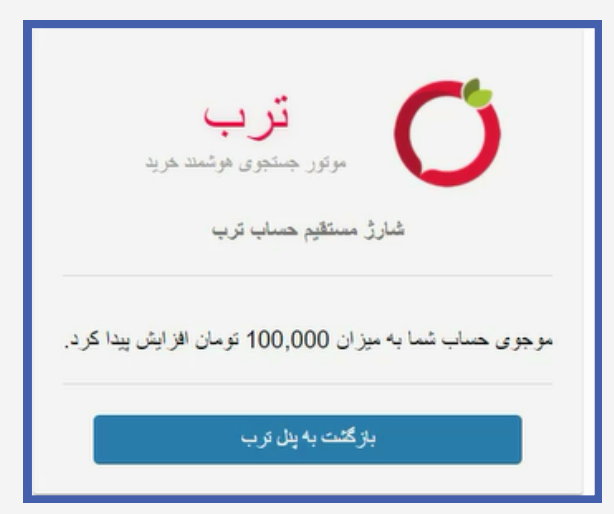

#### پرداخت موفق

لطفا برای تسریع در فرآیند ایجاد "ربات بروزرسانی محصولات" سه لینک از محصولات «موجود»، «ناموجود» و «داری تخفیف» خود را ب**ه عنوان نمونه** در فرم زیر وارد کنید.

آدرس (لینک) یک محصول موجود

آدرس (لینک) یک محصول ناموجود

آدرس (لینک) یک محصول دارای تخفیف

ذخيره

## سپس بازگشت به پنل ترب را بزنید.

لینک یک محصول موجود، یک محصول ناموجود و یک محصول با تخفیف را میگیرد. این سه لینک، برای بخش پشتیبانی ترب جهت ساخت ربات ارسال میشوند و شما رسما وارد مرحله ثبت آگهی در ترب برای محصولات و کالاهای فروشگاه اینترنتی خود خواهید شد.

10-7 روز زمان میبرد تا محصولات شما در ترب نمایش داده شود. در صورتی که نیاز به راهنمایی دارید با پشتیبانان تامی تو در ارتباط باشید

**(€)** 02191008226**(⊕)** www.taamito.com